Tutorial per operare nel Registro

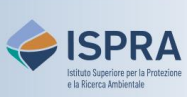

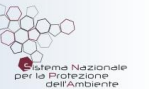

## Interruzione di un trasferimento

Versione 1: 01.12.2023

Italia

I trasferimenti di quote verso conti <u>non inclusi</u> nell'elenco di fiducia possono essere interrotti mentre si trovano ancora nello stato "*in ritardo*" fino a due ore prima del loro completamento.

Ai sensi dell'articolo 35 commi 5 e 6 del Regolamento delegato UE 2019/1122, nel caso di **sospetta frode**, un rappresentante autorizzato del conto può avviare l'interruzione di un trasferimento o può richiedere all'amministratore nazionale di farlo per suo conto. In entrambi i casi il titolare del conto deve immediatamente segnalare tale circostanza all'Autorità Giudiziaria e trasmettere tale segnalazione all'amministratore nazionale entro sette giorni lavorativi.

L'assistenza per interrompere l'esecuzione di un trasferimento deve essere richiesta entro e non oltre due ore prima che il trasferimento sia completato, il che significa che l'amministratore nazionale esegue l'interruzione dei trasferimenti solo se richiesto entro le ore 10:00 CET del giorno dell'esecuzione. L'amministratore nazionale accetterà le richieste di interruzione dei trasferimenti solo se inoltrate tramite il sito web <u>ARIET</u> ("Richiesta ASSISTENZA TECNICA" – argomento "Interruzione trasferimento"). Le richieste tramite telefono sono considerate nulle. Gli utenti dovranno essere raggiungibili per riconferma ed eventuali ulteriori domande al numero di cellulare da loro fornito.

Segui le indicazioni della tabella per verificare il completamento

|   | Elemento dell'interfaccia                                                                                                    | Operazioni da eseguire                                                                                                    |
|---|----------------------------------------------------------------------------------------------------|----------------------------------------------------------------------------------------------------|
| 1 | European Commission<br>Climate Action<br>Energy for a Changing World                                                                                                    | Accedi alla sezione italiana del Registro dell'Unione:<br><u>https://unionregistry.ec.europa.eu/euregistry/IT</u><br>Non sai come accedere? Consulta il tutorial Accesso al Registro alla pagina<br><u>Tutorial e guide</u> del sito web ARIET                                                                                                    |
| 2 | Conti     Operazioni                                                                                                    | Nel menu di sinistra, espandi la voce <mark>Conti</mark> e clicca su<br><mark>Operazioni</mark>                                                                                                    |
| 3 | Cerca operationi         Codice identificativo<br>delioperazione:         Tipo di operazione:         Data di nuo:         Data di nuo:         Data di nuo:         Data di nuo:         Data di nuo:         Data di nuo:         Data di nuo:         Data di nuo:         Data di nuo:         Cotte identificativo<br>dello notifica         Cotte identificativo<br>dello notifica         Pagistro di artivo:         - Quatsiasi         Tipo di conto di partenza:         Codice identificativo conto di<br>partenza:         Registro di artivo:         - Select a country         Tipo di conto di partenza:         Registro di artivo:         - Select a country         Tipo di conto di artivo:         - Select a country         Tipo di conto di artivo:         - Select a country         Tipo di conto di artivo:         Cotte identificativo dello         Conto di artivo:         Cerca         Cerca ed esporta | Utilizza i <b>criteri di ricerca</b> per visualizzare solo le<br>operazioni di interesse: per una determinata<br>transazione, specifica il <i>Codice identificativo</i><br><i>dell'operazione</i> (comprensivo di lettere e numero)<br>mentre per tutte le transazioni in uscita, specifica il<br><i>Codice identificativo del conto di partenza</i> (riportando<br>solo il <u>numero centrale</u> ).<br>Clicca su <b>Cerca</b> |
| 4 | Codice<br>identificativo<br>dell'operazione                                                                                                    | Clicca sul <b>codice dell'operazione</b>                                                                                                    |
| 5 | Abort transaction                                                                                                    | Clicca su Abort transaction (Interrompi transazione)                                                                                                    |
| 6 | Please specify the reason in aborting the transaction  Fraud Non-Fraud  Nonce if aborting of transaction was initiated due to suspected fraud, the account holder shall be forward to the National Administrator within 7 working days (Article 35 paragraph 5).  Enter a comment  Conferma Annulla                                                                                                    | Si apre una finestra di dialogo. Specifica il motivo<br>dell'interruzione (obbligatorio) e poi clicca su<br>Conferma                                                                                                    |

|   | Elemento dell'interfaccia                                                                                                    | Operazioni da eseguire                                                                                                  |
|---|----------------------------------------------------------------------------------------------------|----------------------------------------------------------------------------------------------------|
| 7 | La seguente operazione è stata cancellata: EU33522<br>Dettagli dell'operazione<br>Codice identificativo EU33522<br>dell'operazione: 10-00 Trasferimento interno<br>Data di inizio: 31/12/2020 09:59 CET<br>Utimo aggiornamento: 31/12/2020 10:56 CET<br>37-Aborted Delayed<br>Stato dell'operazione: 37 - Aborted Delayed | La transazione ora è nello stato<br><<37 – In ritardo – interrotta >><br>Il sistema fornisce i dettagli dell'operazione |

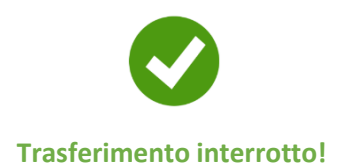

Attenzione! Se l'interruzione del trasferimento è stata avviata a causa di sospetta frode, il titolare del conto è tenuto a segnalarlo immediatamente all'autorità nazionale di contrasto, e tale segnalazione deve essere trasmessa all'amministratore nazionale entro 7 giorni lavorativi.